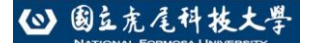

# 國立虎尾科技大學

# 113學年度暑修 【學生查詢課程操作手冊】

暑修上課時間:7月14日至8月22日共6週, 7月14日(星期一)開始上課。

## ※請使用 ⅠE 瀏覽器

1. 請使用 IE 瀏覽器進入

 首先進入本校網頁首頁: (<u>https://www.nfu.edu.tw/zh/</u>),如下 圖所示:

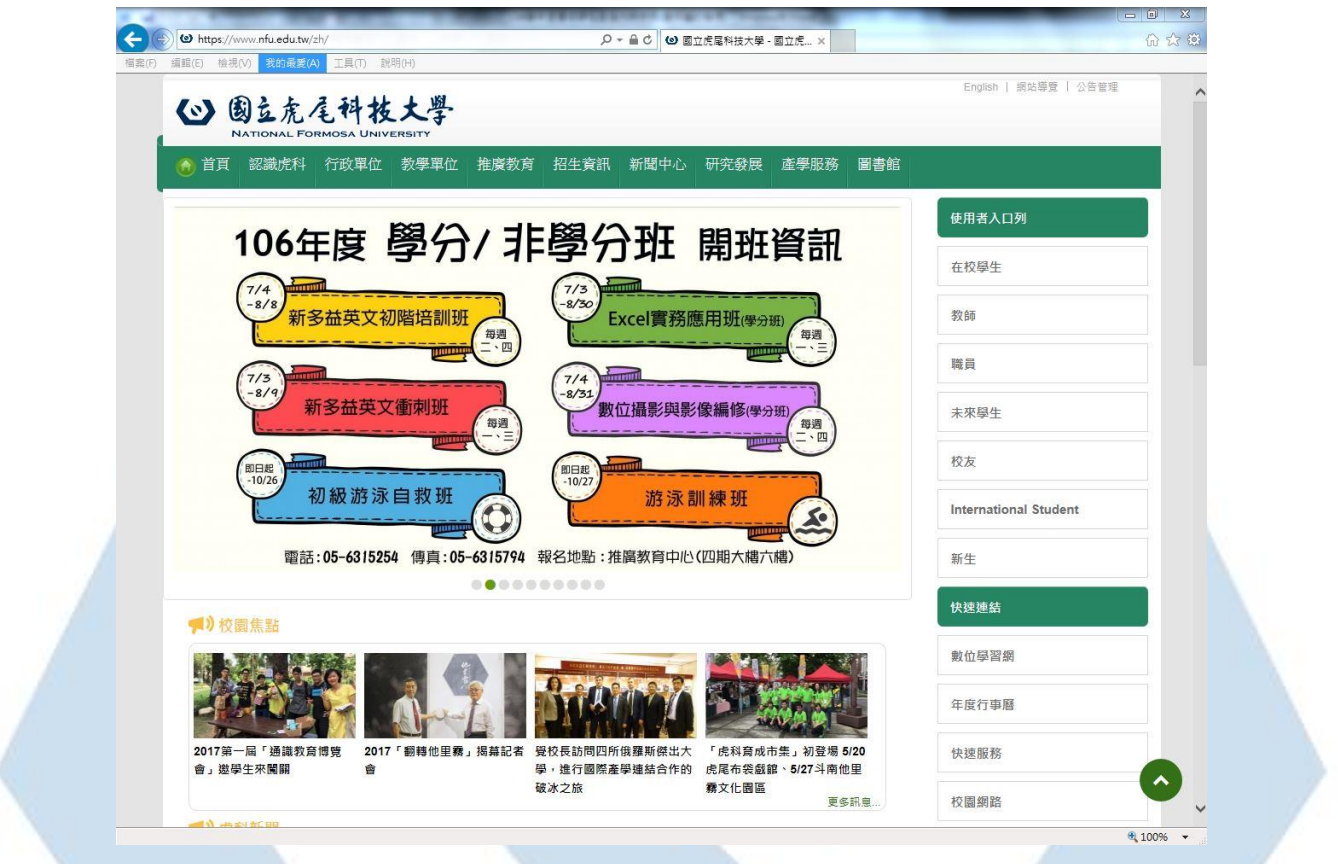

### 3. 選擇使用者入口列中在校學生進入,如下圖所示:

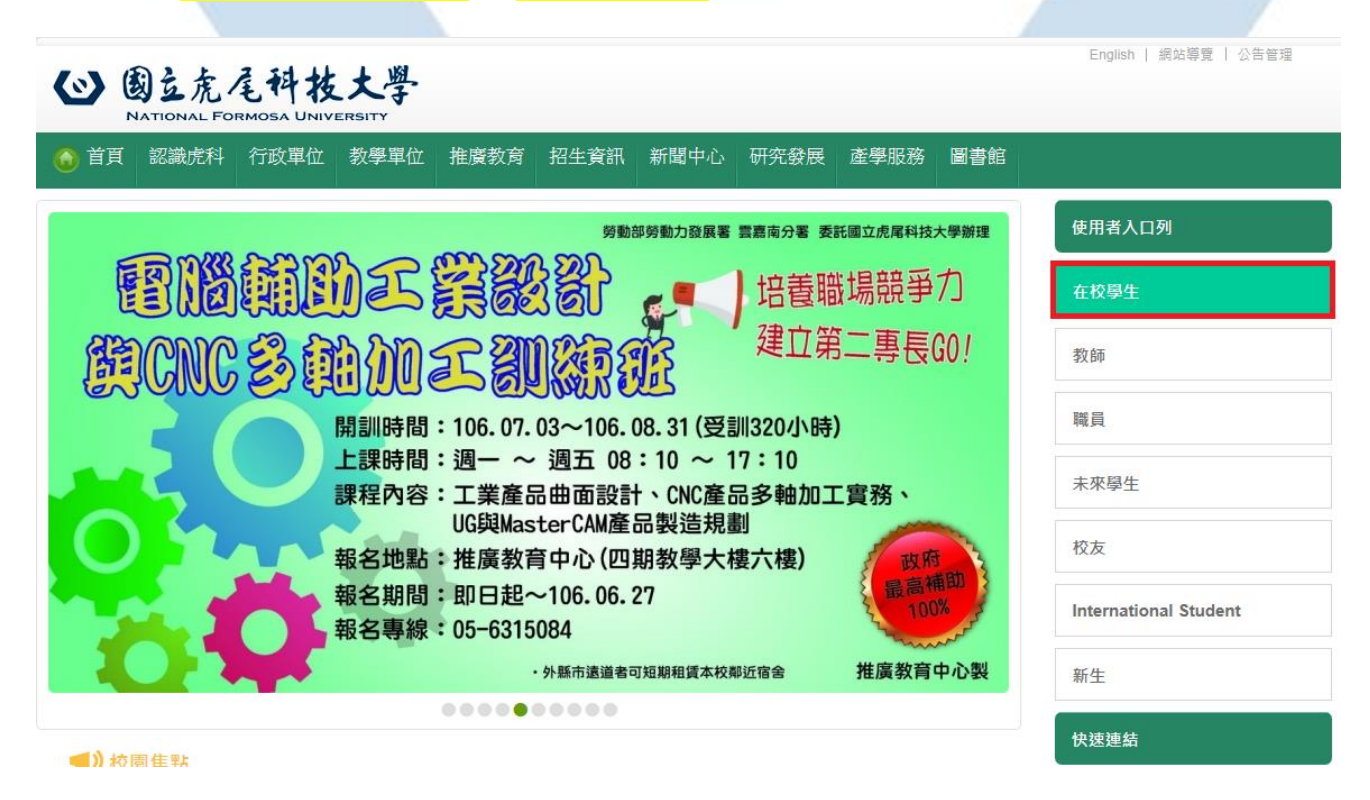

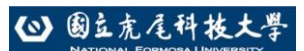

4. 選擇課務資訊中教務查詢整合平台 [課程查詢/排課輔助/學程申

<mark>請]</mark>系統進入,如下圖所示:

| 首頁 認識虎科 行政單位 考                                          | 教學單位 推廣教育 招生資訊 剃                                                                                    | f聞中心 研究發展 產學服務                                                               | 5 圖書館                                                   |
|---------------------------------------------------------|----------------------------------------------------------------------------------------------------|------------------------------------------------------------------------------|---------------------------------------------------------|
| ■個↓次計                                                   | ■ 抽 攻 次 ኀ                                                                                           | ■ 時 顔 次 前                                                                    | 使用者入口列                                                  |
| ■ 個 人 頁 計<br>校務eCare (成績查詢/選課名條/導師功能)                   | ➡ 課 務 頁 計 · 教學大綱查詢(教學品保系統)                                                                          | ■ 助 學 貢 訊<br>· 獎助學金                                                          | 在校學生                                                    |
| ⊥讀時數俱報系統<br>服務學習資訊平台<br>雲端點名系統<br>電算中心報修系統              | <ul> <li>二 半網路選課系統</li> <li>・網路教學評量暨核心能力問卷系統</li> <li>教務查詢整合平台 (課程查詢/辦課購助學編</li> <li>申請)</li> </ul> | <ul> <li>・就学貢款</li> <li>・學雜費減免</li> <li>・圓夢助學網</li> <li>・弱勢助學計畫專區</li> </ul> | 教師                                                      |
| 鄄件招領查詢系統<br>校務行政帳號密碼重置系統                                | <ul> <li>・ 數位學習歷程E-portfolio</li> <li>・ 學程修讀暨證書申請平台</li> </ul>                                      | <ul> <li>・台銀學雜費入口網</li> <li>・學生兼任助理專區</li> </ul>                             | 離員                                                      |
|                                                         | * 选志床儿!!回                                                                                           | ■宿舍資訊                                                                        | 未來學生                                                    |
|                                                         |                                                                                                    | · 宿舍學習資源中心<br>· 宿舍業務                                                         | 校友                                                      |
|                                                         |                                                                                                    | ・宿舍公告<br>・虎科大雲端租屋網<br>・宿網專區                                                  | International Student                                   |
|                                                         |                                                                                                    | ・宿舍報修系統<br>・租屋小叮嚀                                                            | 新生                                                      |
| - 課<br>班編<br>教師<br>教師<br>教師<br>教師<br>教師<br>王編<br>平編<br> | <b>程查詢 Course</b><br>發課表查詢<br>師授課時間表查詢<br>室使用時間表查詢<br>望名稱查詢<br>跟名條查詢<br>生功課表查詢                      | <b>- 月</b><br>成<br>家<br>教                                                    | <b>找<u>責查</u>詢 Score</b><br>績查詢<br>【長查詢學生成績<br>『職員專用成績查 |
| - 學生                                                    | 土)法标机人/心 <u>旦词。</u>                                                                                 |                                                                              |                                                         |

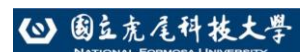

6. 選擇 113 學年度第三學期→輸入課程名稱,如下圖所示:

|                                                               | NATION                  | LIC              | <u>ک</u> ر<br>همه | <b>}</b>       |             | XERE           | 5<br>UTV                              |         |                   |              |      |       |    |                                                                                                    |                                           |
|---------------------------------------------------------------|-------------------------|------------------|-------------------|----------------|-------------|----------------|---------------------------------------|---------|-------------------|--------------|------|-------|----|----------------------------------------------------------------------------------------------------|-------------------------------------------|
|                                                               |                         |                  |                   |                |             |                |                                       |         | 教矛                | 务行政          | ・E化賞 | 訊平    | 台  | 教務相關資訊書                                                                                               | 合入口                                       |
| 課程查詢 成績查詢 排課輔助查詢 快速連結 回首頁                                     |                         |                  |                   |                |             |                |                                       |         |                   |              |      |       |    |                                                                                                    |                                           |
| 學年/學期: 103學年度第2學期 ✔ ) 課程名稱:                                   |                         |                  |                   |                |             |                |                                       |         |                   |              |      |       |    |                                                                                                    |                                           |
| ※課程名稱查詢<br>請選擇學年/學期及班級編號,此表可查詢當期課號、授課班級、授課教師、上課節次以及上課地點等課程資訊。 |                         |                  |                   |                |             |                |                                       |         |                   |              |      |       |    |                                                                                                    |                                           |
|                                                               |                         |                  |                   |                |             |                |                                       |         |                   |              |      |       |    |                                                                                                    |                                           |
|                                                               |                         |                  |                   |                |             |                |                                       |         |                   |              |      |       |    |                                                                                                    |                                           |
|                                                               |                         |                  |                   |                |             |                |                                       |         |                   |              |      |       |    |                                                                                                    |                                           |
|                                                               |                         |                  |                   |                |             |                |                                       |         |                   |              |      |       |    |                                                                                                    |                                           |
|                                                               |                         |                  |                   |                |             |                |                                       |         |                   |              |      |       |    |                                                                                                    |                                           |
| 在 <mark>課</mark>                                              | 程了                      | 查                | 訽                 | 4              |             | 諭              | 入 <mark>" %</mark>                    | ",查     | 至詢全音              | 『暑修言         | 果程   | ,如    | די | 圖所                                                                                                    | 示                                         |
|                                                               |                         |                  |                   |                |             |                |                                       |         |                   |              |      |       |    |                                                                                                    |                                           |
|                                                               |                         |                  |                   | 1              |             |                |                                       |         | 教務                | 行政・          | 化資訊  | R平台   | 教務 | 相關資訊整合入口                                                                                              |                                           |
| 課                                                             | 程杳詢                     | 成約               | 書香                | 諭              | 排           | 諌輔             | )<br>街香詢 快速                           | 車結 同首頁  |                   |              |      |       |    |                                                                                                    |                                           |
| 學年/粤                                                          | 期: 102                  | 2學年              | 度第                | ,<br>3學其       | 明 🗸         | ]<br>計<br>]    | · · · · · · · · · · · · · · · · · · · |         | 查詢                |              |      |       |    |                                                                                                    |                                           |
|                                                               |                         |                  |                   |                |             |                |                                       |         |                   |              |      |       |    | <u></u> 全 全 注                                                                                         | <u>巽</u> 🖷 列)                             |
|                                                               |                         |                  |                   |                |             |                |                                       | 國立虎尾科技大 | 學 102 學年度第        | 53 學期        |      |       |    |                                                                                                    |                                           |
|                                                               |                         |                  | EXE               |                | 授           | 授              |                                       | 課租      | 圣名稱查詢表<br>每週 L 調節 | 5-7 <b>7</b> |      |       |    |                                                                                                    |                                           |
|                                                               | 科目名<br>稱                | - JEE            | 宇                 | 畦              | ≜m          | <b>1</b> 00    |                                       |         | 马河丁水和             |              |      |       |    | 地點                                                                                                    | 備註                                        |
| 當期<br>課號                                                      | 科目名<br>稱                | 迭<br>別           | 分<br>數            | 動              | ₩<br>班<br>級 | 課教師            | _                                     | =       | Ξ                 | 四            | 五    | 六     | B  |                                                                                                    | 備註                                        |
| 當期<br>課號<br>0001                                              | 科目名<br>稱<br>程式語<br>言(二) | <b>进</b> 別<br>必修 | 分<br>數<br>1       | ···可<br>數<br>3 | 課班級<br>暑修A  | <b>課教師</b> 黃自貴 | - 10,11,12,13                         | Ξ       | ≡<br>10,11,12,13  | 四            | Έ    | 六<br> | B  | 综合工程<br>一館 8F<br>BGA0830<br>電腦輔助                                                                      | 備註<br>7/16<br>提早<br>上<br>課;<br>8/20       |
| 當期<br>課號<br>0001                                              | 科目名<br>稱<br>程式語<br>言(二) | 選 <u>別</u><br>必修 | 分<br>數<br>1       | ····<br>數<br>3 | 課班級<br>暑修A  | <b>課教師</b> 黃自貴 | -                                     | Ξ       | E<br>10,11,12,13  | 四            | 五    | 六     | В  | <ul> <li>綜合工程</li> <li>一館 8F</li> <li>BGA0830&lt;</li> <li>電腦輔助</li> <li>繪圖室</li> <li>综合工程</li> </ul> | 備註<br>7/16<br>提早<br>上<br>課;<br>8/20<br>停課 |

#### ❷ 國立虎尾科技大學

#### 暑修課程查詢操作手册

8. 確認<mark>課程名稱、時間、地點</mark>,如下圖所示:

|      | 國立虎尾科技大學 102 學年度第 3 學期<br>課程名稱查詢表 |    |    |   |             |             |             |             |             |             |   |   |   |                                                |                               |
|------|-----------------------------------|----|----|---|-------------|-------------|-------------|-------------|-------------|-------------|---|---|---|------------------------------------------------|-------------------------------|
| 當期   | 科目名                               | 選  | 學ハ | 時 | 授課          | 授課          | 每週上課節次      |             |             |             |   |   |   |                                                |                               |
| 課號   | 稱                                 | 別  | ヵ數 | 數 | 班<br>級      | 教<br>師      | -           | =           | Ξ           | 四           | Ŧ | 六 | B | 地和                                             | 19月 貢士                        |
| 0001 | 程式語<br>言(二)                       | 必修 | 1  | 3 | 暑<br>修<br>A | 黄白貴         | 10,11,12,13 |             | 10,11,12,13 |             |   |   |   | 綜合工程<br>一館 8F<br>BGA0830<br>電腦輔助<br>繪圖室        | 7/16<br>提早<br>上<br>8/20<br>停課 |
| 0002 | 電路學<br>(一)                        | 必修 | 3  | 3 | 暑<br>修<br>A | 蕭俊卿         | 1,2,3,4     |             | 1,2,3,4     |             |   |   |   | 綜合工程<br>一館 7F<br>BGA0730<br>研討室<br>(一)         |                               |
| 0003 | 工程數<br>學(二)                       | 必修 | 3  | 3 | 暑<br>修<br>A | 林<br>瑞<br>璋 | 10,11,12,13 | 10,11,12,13 |             |             |   |   |   | 綜合工程<br>一館 7F<br>BGA0710<br>研討室<br>(二)         |                               |
| 0004 | 流體力<br>學                          | 必修 | 3  | 3 | 暑<br>修<br>A | 卓慶章         |             |             | 5,6,7,8     | 1,2,3,4     |   |   |   | 綜合工程<br>二館 4F<br>BGB0406<br>研討室                |                               |
| 0005 | 電腦輔<br>助製圖                        | 必修 | 1  | 3 | 暑<br>修<br>A | 翁豊在         | 10,11,12,13 |             | 10,11,12,13 |             |   |   |   | 綜合工程<br>二館 2F<br>BGB0201<br>車輛元件<br>與系統設<br>計室 |                               |
| 0006 | 應用電<br>子學                         | 必修 | 3  | 3 | 暑<br>修<br>A | 王建民         |             |             | 10,11,12,13 | 10,11,12,13 |   |   |   | 綜合工程<br>二館 4F<br>BGB0406<br>研討室                |                               |
|      |                                   |    |    |   |             |             |             |             |             |             |   |   |   | 综合工程                                           |                               |

### 9. 請注意欲選修課程之備註項目,如下圖所示:

|      | 國立虎尾科技大學 102 學年度第 3 學期<br>課程名稱查詢表 |    |    |   |             |        |             |             |             |             |   |   |   |                                                |                                    |
|------|-----------------------------------|----|----|---|-------------|--------|-------------|-------------|-------------|-------------|---|---|---|------------------------------------------------|------------------------------------|
| 當期   | 科目名                               | 選  | 學  | 時 | 授課          | 授課     |             | 每週上課節次      |             |             |   |   |   |                                                |                                    |
| 課號   | 稱                                 | 別  | 分數 | 數 | 班<br>級      | 教<br>師 | _           | =           | Ξ           | 四           | Ŧ | 六 | в | 地勳                                             | 1用註                                |
| 0001 | 程式語<br>言(二)                       | 必修 | 1  | 3 | 暑<br>修<br>A | 黄白貴    | 10,11,12,13 |             | 10,11,12,13 |             |   |   |   | 綜合工程<br>一館 8F<br>BGA0830<br>電腦輔助<br>繪圖室        | 7/16<br>提早<br>上<br>;<br>8/20<br>停課 |
| 0002 | 電路學<br>(一)                        | 必修 | 3  | 3 | 暑<br>修<br>A | 蕭俊卿    | 1,2,3,4     |             | 1,2,3,4     |             |   |   |   | 綜合工程<br>一館 7F<br>BGA0730<br>研討室<br>(一)         |                                    |
| 0003 | 工程數<br>學(二)                       | 必修 | 3  | 3 | 暑<br>修<br>A | 林瑞璋    | 10,11,12,13 | 10,11,12,13 |             |             |   |   |   | 綜合工程<br>一館 7F<br>BGA0710<br>研討室<br>(二)         |                                    |
| 0004 | 流體力<br>學                          | 必修 | 3  | 3 | 暑<br>修<br>A | 卓慶章    |             |             | 5,6,7,8     | 1,2,3,4     |   |   |   | 綜合工程<br>二館 4F<br>BGB0406<br>研討室                |                                    |
| 0005 | 電腦輔<br>助製圖                        | 必修 | 1  | 3 | 暑<br>修<br>A | 翁豊在    | 10,11,12,13 |             | 10,11,12,13 |             |   |   |   | 綜合工程<br>二館 2F<br>BGB0201<br>車輛元件<br>與系統設<br>計室 |                                    |
| 0006 | 應用電<br>子學                         | 必修 | 3  | 3 | 暑<br>修<br>A | 王建民    |             |             | 10,11,12,13 | 10,11,12,13 |   |   |   | 綜合工程<br>二館 4F<br>BGB0406<br>研討室                |                                    |
|      |                                   | 1  |    |   |             |        |             | 1           |             |             |   |   |   | 综合工程                                           |                                    |